## STEPS TO DOWNLOAD YOUR APPLICATION FROM NIFTEM-SAMARTH PORTAL

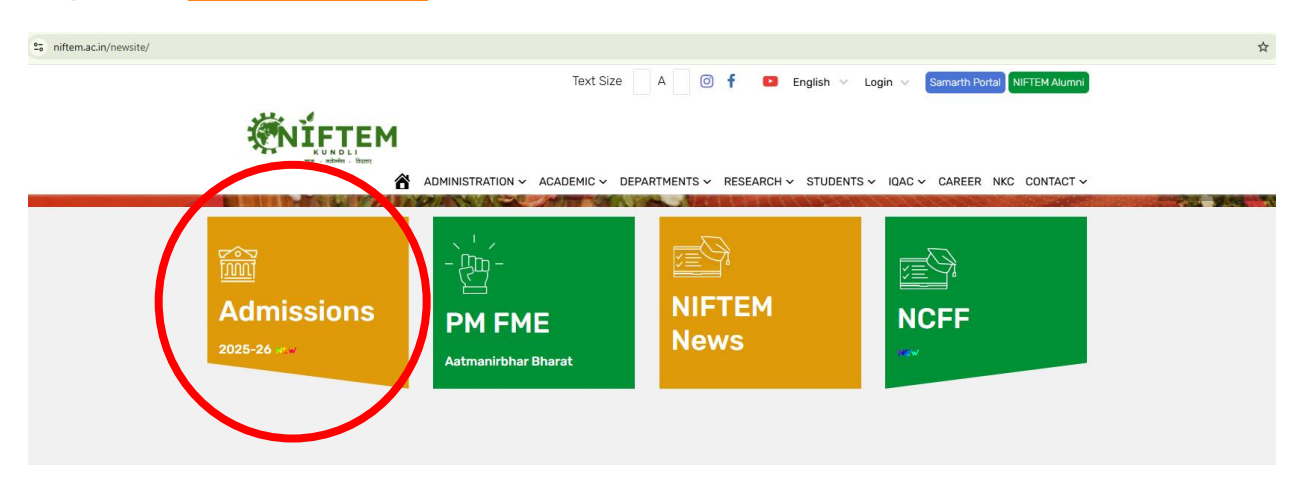

## Step 1:visit www.niftem.ac.in

## Step 2: Visit <a href="https://niftem.ac.in/newsite/?page\_id=1494">https://niftem.ac.in/newsite/?page\_id=1494</a>

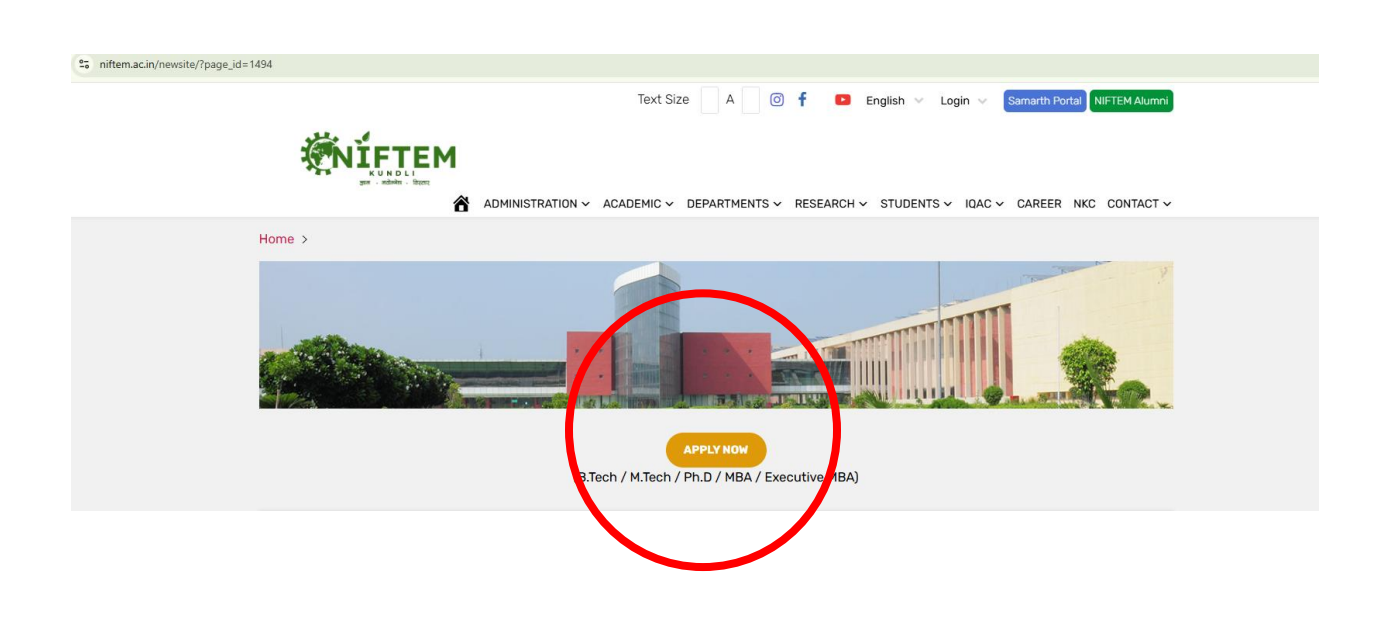

| → C 🛱 niftemadm.samarth.edu.in/index.php/site/login                                                                                     | ☆ 🛒 🕔                                          |  |  |
|----------------------------------------------------------------------------------------------------|------------------------------------------------|--|--|
|                                                                                                    | A- A A+                                        |  |  |
| National Institute of Food Technology Entrepreneurship and Management Kundli<br>ADMISSION-2025-26                                       |                                                |  |  |
| Home Public Notice Programme Schedule University Website 🔗 FAQ Contact Us                                                               | New Registration Login                         |  |  |
| Important Instructions                                                                                                    | Registered ther Login                          |  |  |
|                                                                                                    | Enty Registered Email ID *                     |  |  |
| Register as a new user?                                                                                                    | Enter Registered Email ID                      |  |  |
| New Registration                                                                                                    | Password •                                     |  |  |
|                                                                                                    | Password                                       |  |  |
|                                                                                                    | Captcha Verification                           |  |  |
| General instructions                                                                                                    | 2.853714                                       |  |  |
| 1. Registration Process                                                                                                    | Type the text                                  |  |  |
| 1.Registration                                                                                                    |                                                |  |  |
| Applicants must register using a valid email address and mobile number.                                                                 |                                                |  |  |
| After registration, candidates must enter their personal details and upload valid documents in the required format.                     | Cilculor the text to change                    |  |  |
| 3.Program Selection                                                                                                    |                                                |  |  |
| Select the program you wish to apply for (B.Tech /M.Tech /MBA /EMBA /PHD).                                                              | Login                                          |  |  |
| 4. Qualification Details                                                                                                    | Forest Descurred Official States and Descurred |  |  |
| Enter your qualification details, including your percentage, experience, etc. Additionally, upload all qualification-related documents. | Porgot Password / Glock to New Yor Password    |  |  |
| 5.Transaction                                                                                                    | Resend Account Verification Code               |  |  |

Step 3: Click log-in using your username registered email ID and password

## Step 4: Go to Dashboard and click Print Form ; Download your application form and retain a printed copy with you.

Note: Do not send hardcopy of your downloaded application form

| ÷ → ♂ 😂 niftemadm.sa                                                                                                    | marth.edu.in/index.php/app/dashboard                        |                     |                                                                    |                | ☆ 킥 🗿                           |  |
|----------------------------------------------------------------------------------------------------|-------------------------------------------------------------|---------------------|--------------------------------------------------------------------|----------------|---------------------------------|--|
| National Institute of Food Technology Entrepreneurship and Management Kundli<br>ADMISSION-2025-26                                                               |                                                             |                     |                                                                    |                | SamartheGov                     |  |
| Dashboard View Profile                                                                                                    | Select Programme/s Programme Schedule Payments Bank Details |                     |                                                                    | A- <b>A</b> A+ | Quick Links 👻 Gaurav bhardwaj 👻 |  |
| Welcome to NIFTEM-Kundli                                                                                                    |                                                             |                     |                                                                    |                | Registration No: 6              |  |
|                                                                                                    |                                                             |                     |                                                                    |                |                                 |  |
| Welcome Gaurav bhardw                                                                                                    | aj!                                                         |                     |                                                                    |                | View Profile                    |  |
| Your profile details have been successfully submitted and locked. You can now select programme/s after satisfying their minimum eligibility criteria. Apply Now |                                                             |                     |                                                                    |                |                                 |  |
| Programme Applications                                                                                                    |                                                             |                     |                                                                    |                | <u>۱</u>                        |  |
| FORM NUMBER                                                                                                    | PROGRAMME                                                   | DATE                | STATUS                                                             | ACTION         | RECEIPTS                        |  |
| NIFTEM250000038                                                                                                    | Bachelor of Technology (Food Technology Management)         | 2025-07-09 00:00:00 | Application Schmitted<br>Document Scrutiny Status: No Action Taken |                | Print Form                      |  |
|                                                                                                    |                                                             |                     |                                                                    |                |                                 |  |